How to Export Inventory in Foodtrak 1. Create Inventory as normal (Mid month or EOM)

| 🔁 Control Console (MWR Sasebo Food)                                                                                                    |                                                              |                     | _ 🗆 🗙                   |
|----------------------------------------------------------------------------------------------------|--------------------------------------------------------------|---------------------|-------------------------|
| Elle View Help<br>Food & Beverage Management System<br>Administration<br>Administration<br>Database<br>Elements<br>Groups<br>Data Entry<br>Data Entry<br>View Help<br>Database<br>Database<br>Database<br>Purchasing<br>Diventories<br>Purchasing<br>Diventories<br>Reports | Create New<br>Inventory Form<br>Inventory Form<br>Spot Count | Inventory<br>Templa | Link Inventory<br>Forms |
| FOOD-TRAK is a Reg. Trademark · Cor                                                                                                    | pyright (c) 1987, 2009 - System Co                           | ncepts, Inc.        |                         |

## 2. Choose either (Profit Center Full for creating new form) or (Template Mid Month or EOM)

## 👎 Inventory Form - MWR Sasebo Food (AAO)

**2** 

|   | ▶   😂                                 |                                                                                 |  |
|---|---------------------------------------|---------------------------------------------------------------------------------|--|
| _ | System Templates                      |                                                                                 |  |
|   | Template Name                         | Description                                                                     |  |
|   | 🕿 <site-wide full=""></site-wide>     | All locations in site. Assume 0 for items not counted.                          |  |
|   | 🕋 <site-wide partial=""></site-wide>  | All locations in site. Do not assume 0 for items not counted.                   |  |
|   | 🙆 <profit center="" full=""></profit> | All locations in selected Profit Center. Assume 0 for items not counted.        |  |
|   | 🙆 < Profit Center Partial>            | All locations in selected Profit Center. Do not assume 0 for items not counted. |  |
|   | Miscellaneous Fulls                   | Selected locations: Assume D for items not counted                              |  |
|   | <b>     </b>                          |                                                                                 |  |

#### <u>⊢U</u>ser Templates

| 🛆 Template Name           | Created Date       | Created By   | Description                                 |
|---------------------------|--------------------|--------------|---------------------------------------------|
| 🖄 11110 Central Warehouse | 7/6/2009 04:38 PM  | steve.miller | Updated 6 July 09                           |
| 🙆 11111 HVC Food          | 7/17/2009 05:14 PM | SAST suyos   |                                             |
| 🥏 111113 Puck Coffee Shop | 7/22/2009 05:48 PM | SAST suyos   |                                             |
| 🙆 11112 HVC Liquor        | 7/22/2009 08:05 PM | SASTsuyos    |                                             |
| 🙆 11113 Puck Coffee Shop  | 7/23/2009 02:17 PM | SAST suyos   |                                             |
| 🙆 11120 GALAXIES FOOD     | 7/2/2009 11:04 AM  | sasemi.mays  | 7/2/2009                                    |
| 🙆 11121 GALAXIES LIQUOR   | 8/6/2009 12:30 PM  | sasemi.mays  | 8/6/2009                                    |
| 🙆 11121 GLX BAR           | 8/6/2009 09:27 AM  | sasemi.mays  | 8/6/2009                                    |
| 🥏 11121 GLX LIQUOR        | 7/2/2009 03:05 PM  | sasemi.mays  | 7/2/2009                                    |
| 🙆 11127 HARIO BAR         | 8/6/2009 10:51 AM  | sasemi.mays  | 8/6/2009                                    |
| 🙆 11127 HARIO CANTINA     | 8/6/2009 12:54 PM  | sasemi.mays  | 8/6/2009                                    |
| 🙆 11127 HARIO PUB (CANTI  | 8/6/2009 12:58 PM  | sasemi.mays  | 8/6/2009                                    |
| 🥏 11127 Hario Pub LIQUOR  | 8/1/2009 04:32 PM  | sasemi.mays  | 7/31/2009                                   |
| 🙆 SBT                     | 7/31/2009 02:13 PM | SASjoseph    | From System Template: < Profit Center Full> |
| STRC INVENTORY TEMPL      | 7/29/2009 12:27 PM | SASPatrick   | From System Template: < Profit Center Full> |
| ,                         |                    |              | · · · · · · · · · · · · · · · · · · ·       |

<u>F</u>ilter >>

\_ 🗆 ×

### 3. Fill in the header information as normal.

| 🔁 Inventory Form - MWR Sasebo Food (AAO)                                       |                   | _                                          |          |
|--------------------------------------------------------------------------------|-------------------|--------------------------------------------|----------|
| <u>File Edit G</u> oto <u>H</u> elp                                            |                   |                                            |          |
| 🗋 🖬 🥯 🖌 浩 🖬 🎒 茶 �� 🛍 😭 光                                                       | 3日戸▼★●園           | H                                          |          |
| Header Items                                                                   |                   |                                            |          |
|                                                                                |                   |                                            | -        |
|                                                                                |                   |                                            |          |
|                                                                                |                   |                                            |          |
| Date of Inventory: Time of Inventory:                                          | Description:      | Counted By:                                |          |
|                                                                                |                   | steve.miller                               |          |
|                                                                                |                   |                                            |          |
| Full Location Inventory (Assumes zero for items not counted with<br>locations) | In the selected B |                                            |          |
| Period-End Inventory     Not Applicable                                        |                   |                                            |          |
| Display Not Inventoried' Locations                                             |                   |                                            |          |
|                                                                                |                   |                                            |          |
|                                                                                |                   |                                            |          |
| Locations Included on this Form:                                               |                   |                                            |          |
| 11100 Central Warehouse                                                        |                   |                                            |          |
| M-Prezer/Crim                                                                  |                   |                                            |          |
| MC-Bev/Bar                                                                     |                   |                                            |          |
| C-Preezer/Chill                                                                |                   |                                            |          |
| ,<br>Created: 8/17/2009 2:46:47 PM (steve.miller)                              |                   | Modified:8/17/2009 2:46:47 PM (steve.mille | r)       |
|                                                                                |                   | ,                                          |          |
|                                                                                |                   |                                            | <u> </u> |

A) If it is Period Ending (EOM) be sure to select the "Period-End InventoryB) Don't forget to enter your cost center in the description field

# 4. Once the item are listed in the form click "File and Export"

| 🔁 Inventory Form - A | AWR Sasebo Food (AAO)            |         |           |      |           | _       |          |  |
|----------------------|----------------------------------|---------|-----------|------|-----------|---------|----------|--|
| File Edit Goto Help  | Edit Goto Help                   |         |           |      |           |         |          |  |
|                      | 🎒 X 🖻 🖻 🗢 🖊 🖻 🍡 I                | a 🚊 🖌 🗸 | ( 🗟 🛃 🕨 ) |      |           |         |          |  |
| <u>Complete Form</u> |                                  |         |           |      |           |         |          |  |
| Import •             | Quantity                         | Unit    | 0 vr      | Cost | Extension | Notes 🔺 |          |  |
| Export •             |                                  |         |           |      |           |         |          |  |
| 📕 Save Entry         | etical)                          |         |           |      |           |         |          |  |
| 🔤 Pause Entry        | ' 3 OZ UNSLICED                  |         | case      |      | \$19.12   | \$0.00  |          |  |
| 🖻 Save Template      | RAISIN 30Z UNSLICED              |         | case      |      | \$19.10   | \$0.00  |          |  |
|                      | INSLICED                         |         | case      |      | \$19.19   | \$0.00  |          |  |
|                      | 0 4 0Z                           |         | case      |      | \$20.94   | \$0.00  |          |  |
| Send To              | N BAKED                          |         | case      |      | \$27.76   | \$0.00  |          |  |
| E <u>x</u> it        | Vegan Patty                      |         | case      |      | \$41.01   | \$0.00  |          |  |
| 1 BREAD BUN CIABA    | TTA ITALIAN SLICED               |         | case      |      | \$28.98   | \$0.00  |          |  |
| 1 BREAD BUN HAMB     | I BREAD BUN HAMBURGER PLAIN 4.5" |         | case      |      | \$13.11   | \$0.00  |          |  |
| 1 BREAD GARLIC RO    | ASTED LOAF                       |         | case      |      | \$26.82   | \$0.00  |          |  |
| 1 BREAD HOGIE ROL    | L 8"UNSEEDED BLUNT DIP           |         | case      |      | \$21.45   | \$0.00  |          |  |
| 1 BREAD MARBLE R     | YE 16-SLICE                      |         | case      |      | \$36.98   | \$0.00  |          |  |
| 1 BREAD MUFFIN EN    | IGLISH 2 OZ                      |         | case      |      | \$17.48   | \$0.00  |          |  |
| 1 BREAD PANINI ITA   | LIAN 5/8" SLICED                 |         | case      |      | \$47.09   | \$0.00  |          |  |
| 1 BREAD PITA 7"      |                                  |         | case      |      | \$20.22   | \$0.00  |          |  |
| 1 BREAD SOURDOU      | GH LOAF SLICED                   |         | case      |      | \$25.73   | \$0.00  | <b>_</b> |  |
|                      |                                  |         |           |      |           |         |          |  |
|                      |                                  |         |           |      |           |         |          |  |
| News                 |                                  |         |           |      |           |         |          |  |
|                      |                                  |         |           |      |           |         |          |  |

5. After clicking the Export button, click export to excel. The Export Inventory to Excel File Dialog box will open. *(Be sure to follow the steps in "How to Save Files in Citrix")* Navigate to your desired

| Export Inven         | tory to Excel file        | ? ×                                    |
|----------------------|---------------------------|----------------------------------------|
| Save                 | in: 🔁 Desktop             |                                        |
| <b></b>              | Central server downloads  | CC Atsugi                              |
|                      | Certs 🔁                   | CC Certs                               |
| Recent               | 🚞 citrix                  | 🛅 MCC Sasebo                           |
|                      | 📄 downloads               | 🛅 MCC Yokosuka                         |
|                      | 🛅 Foodtrak Atsugi         | 🚞 Micros Atsugi and Yokosuka           |
|                      | 🔁 Foodtrak DG             | 🚞 rectrac_cyms                         |
| Desktop              | 🔁 Foodtrak Guam           | 🛅 region cc                            |
|                      | 🛅 Foodtrak Okinawa        | 🚞 Regional Brief                       |
|                      | 🔁 Foodtrak Sasebo         | C Resume                               |
| Mu Decurrent         | 📄 Foodtrak Yokosuka       | Canal Training Docs                    |
| My Document          | Golf course               | Book1                                  |
|                      | it 🔁                      | 📉 farm maint worklog                   |
|                      | Kingston info             | 🖥 foodtrak annual                      |
| My Computer          | •                         | Þ                                      |
| S                    | File name: July 09 Inve   | entory Form Save                       |
|                      | Save as tupe: Microsoft O | ffice Eucel) (orkbeck (* ule)          |
| My Network<br>Places |                           |                                        |
| ion                  |                           | /                                      |
|                      |                           | Inventory Form - MWR Sasebo Food (AAO) |
|                      |                           |                                        |
|                      |                           | Export successful.                     |
|                      |                           |                                        |
|                      |                           | OK                                     |

- 6. Once the export is done you will see this dialog
  7. In order for you to use this function you must have Microsoft Excel installed on the local work station
  - and any other machine you want to use the spread sheet on.

8. All the fields in the spread sheet version of the inventory are locked except for the Quantity field.

| 🖼 Microsoft Excel - July 09 Inventory Form.xls |                       |               |                                   |                           |                |            |             |                                                                                                    |
|------------------------------------------------|-----------------------|---------------|-----------------------------------|---------------------------|----------------|------------|-------------|----------------------------------------------------------------------------------------------------|
| 10                                             |                       | AIB           | 1 🕫 🕰   🔉 🗈 🗃                     | 1 -                       | · (* •   👰 Σ   | - 21 X1    | 100% 👻      | <ul> <li>•••</li> <li>•••</li> <li>••</li> <li>••</li></ul> |
| :                                              | Arial                 | -             | • 10 • B I U                      | 1 章 雪 雪                   | Fat   \$ %     | 00. 0.÷ 0. | 🗉 • 🔕 • 🗛   | • •                                                                                                    |
| :1                                             | <u>File E</u> dit     | View Insert   | Format <u>T</u> ools <u>D</u> ata | a <u>W</u> indow <u>I</u> | Help Adobe PDF |            |             | - 8 ×                                                                                                    |
| 1                                              | 12 18                 |               |                                   |                           |                |            |             |                                                                                                    |
|                                                | E5                    | ▼ fx          |                                   |                           |                |            |             |                                                                                                    |
|                                                |                       | A             | В                                 | С                         | D              | E          | F           | ~                                                                                                    |
| 1                                              |                       |               |                                   |                           |                |            |             |                                                                                                    |
| 2                                              | MWR Sase              | ebo Food      |                                   |                           |                |            |             |                                                                                                    |
| 3                                              | Inventory F           | orm           |                                   |                           |                |            |             |                                                                                                    |
| 4                                              | 7/31/2009             | 2             | 7.04.0000                         |                           |                |            | -           |                                                                                                    |
| 5                                              | Inventory D           | ate:          | 773172009                         |                           | Personnel:     |            | 4           |                                                                                                    |
| 5                                              |                       |               |                                   |                           |                |            |             |                                                                                                    |
| 1                                              | Itom Name             |               | Dof #                             | Bogin Inv                 | Quantity       | Linit      | Cost/Unit   | Exter                                                                                                    |
| q                                              | M Freezer             | Chill         | Rei #                             | Degin inv                 | Quantity       | Onic       | COSDONIE    | Exter                                                                                                    |
| Ť                                              | 1 BAGEL F             | RUEBERRY ?    | }                                 |                           |                |            |             |                                                                                                    |
| 10                                             | OZ UNSLIC             | ED            | BR993612                          | 0                         |                | case       | \$19.12     |                                                                                                    |
|                                                | 1 BAGEL C             |               |                                   |                           |                | 0.0000     |             |                                                                                                    |
| 11                                             | 1 RAISIN 30Z UNSLICED |               | BR993613                          | 3                         |                | case       | \$19.10     |                                                                                                    |
|                                                | 1 BAGEL PLAIN 30Z     |               |                                   |                           |                |            |             |                                                                                                    |
| 12                                             | UNSLICED              |               | BR993610                          | 6                         |                | case       | \$19.19     |                                                                                                    |
|                                                | 1 BAGEL PLAIN JUMBO 4 |               | 4                                 |                           |                |            |             |                                                                                                    |
| 13                                             | J OZ                  |               | BR10305                           | . 9                       |                | case       | \$20.94     |                                                                                                    |
|                                                | 1 BISCUIT             | SOUTHERN      |                                   |                           |                | 1000000    |             |                                                                                                    |
| 14                                             | BAKED                 |               | BR10733                           | 2                         |                | case       | \$27.76     |                                                                                                    |
| 15                                             | 1 Boca Bur            | ger Original  | DD340003                          | F                         |                |            | C 41 01     | ×                                                                                                    |
| 14 4                                           | > > She               | eet4 / Sheet1 | / Sheet2 / Sheet3 /               | ,                         | <              | 1000       | \$ 70 1 111 | >                                                                                                    |